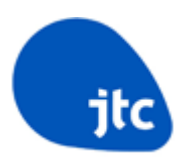

# eSurvey Browser and Login Guide (https://esurvey.jtc.gov.sg)

### **Table of Contents**

| 1. What are the recommended and supported browsers of eSurvey?                                                                                                    |
|----------------------------------------------------------------------------------------------------|
| 2. How do I check if my browser is of the latest version?                                                                                                    |
| 2.1. Google Chrome                                                                                                    |
| 2.2. Mozilla Firefox4                                                                                                    |
| 2.3. Microsoft Edge5                                                                                                    |
| 3. I am restricted in downloading the recommended browsers of eSurvey. How should I proceed?7                                                                                                    |
| 4. I cannot view eSurvey from my browser. How should I proceed?                                                                                                    |
| 5. I cannot view eSurvey from my browser even after verifying that I'm connected to the Internet and I'm using the recommended browsers and they are of the latest                                                                                  |
| version. How should I proceed?9                                                                                                    |
| 5.1. Google Chrome                                                                                                    |
| 5.2. Mozilla Firefox11                                                                                                    |
| 5.3. Microsoft Edge 12                                                                                                    |
| 6. I have implemented the TLS Browser settings at Steps 4 and 5 but I still cannot view the eSurvey website. How should I proceed?                                                                                                    |
| 7. I have received 2 emails with the subjects Survey on Occupancy of Industrial<br>Premises and Temporary Password for e-Survey Account? What should I do next? 13                                                                                  |
| 8. After completing and submitting the Password Reset page, I am receiving an error that says "The new password cannot be created as the provided password does not match with your Account ID. Please check and rectify." What should I do next?14 |
| 9. My login credential is not working after following the steps from #8? What should I do next?                                                                                                    |
| 10. I would like to response to the survey using my Singpass login. What should I do?                                                                                                    |
| 11. I would like to response to the survey using my Singpass login but forgot my password. What should I do next?                                                                                                    |

#### 1. What are the recommended and supported browsers of eSurvey?

eSurvey currently supports the latest versions of Google Chrome, Mozilla Firefox and Microsoft Edge.

#### 2. How do I check if my browser is of the latest version?

- 2.1. Google Chrome
  - a) At the Chrome ellipsis (3 vertical dots), go to Help About Google Chrome.

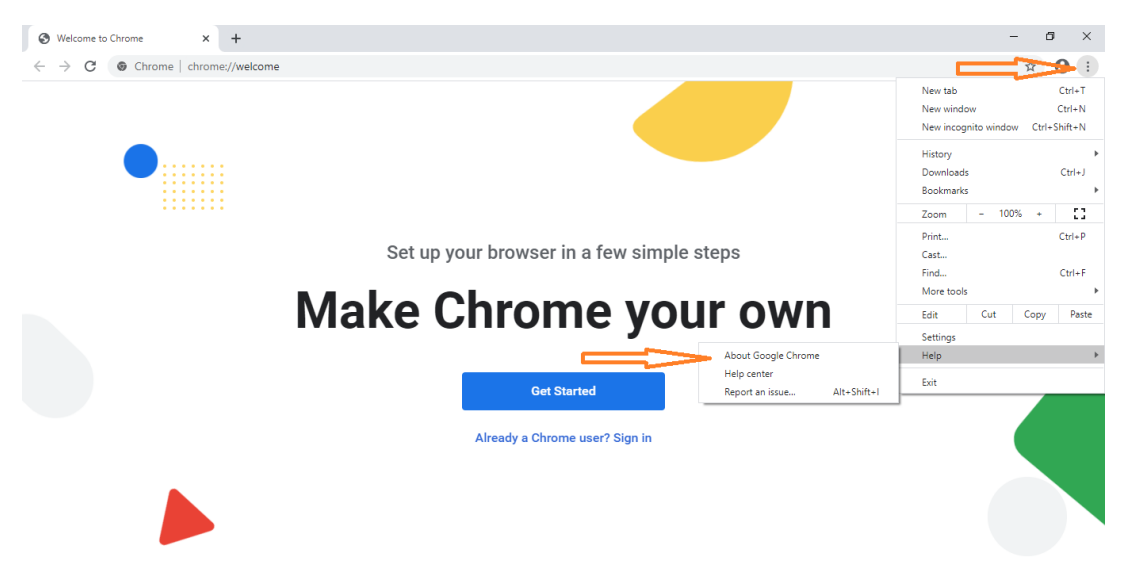

b) Google Chrome will do an automatic check if your browser is of latest version. If it is an outdated version, it will automatically download and install the latest version. Restart the browser if prompted.

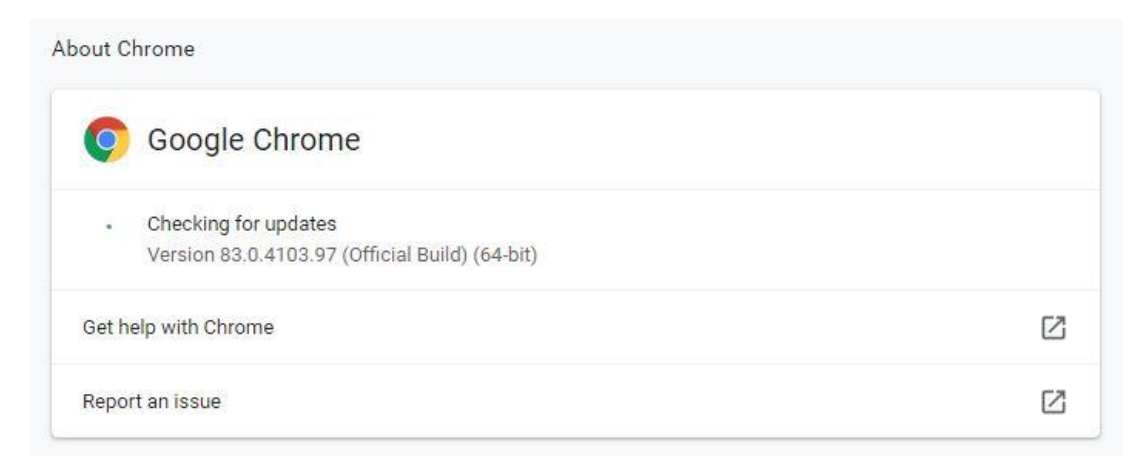

c) Google Chrome will display that your Google Chrome is up to date.

| 🧿 Google Chrome                                                                                                    |          |
|----------------------------------------------------------------------------------------------------|----------|
| <ul> <li>Nearly up to date! Relaunch Chrome to finish updating.</li> <li>Version 119.0.6045.159 (Official Build) (64-bit)</li> </ul> | Relaunch |
| Get help with Chrome                                                                                                    | E        |
| Report an issue                                                                                                    | Ē        |
| Privacy policy                                                                                                    | [        |

- 2.2. Mozilla Firefox
  - a) At the Mozilla Firefox hamburger (3 horizontal lines), go to Help About Firefox.

| 👙 New Tab 🛛 🗙 | +                                     |                                                                                                    | -                                                                                                    | ø ×                                        |
|---------------|---------------------------------------|----------------------------------------------------------------------------------------------------|----------------------------------------------------------------------------------------------------|--------------------------------------------|
| ← → ♂ ☆       | Q Search with Google or enter address |                                                                                                    | il\ to                                                                                                    | 🥦 🗏                                        |
|               |                                       | 6                                                                                                    | Sign in to Firefox                                                                                                    | >                                          |
|               | G Search the Web                      | $\rightarrow$ 4                                                                                                    | h Privacy Protections                                                                                                    |                                            |
|               |                                       | C                                                                                                    | <ul> <li>New Window</li> <li>New Private Window</li> <li>Restore Previous Session</li> </ul>                               | Ctrl+N<br>Ctrl+Shift+P                     |
|               |                                       |                                                                                                    | Zoom - 100%                                                                                                    | + 27                                       |
|               |                                       |                                                                                                    | Edit 🐰                                                                                                    | Ъ 🔒                                        |
|               |                                       | K Help                                                                                                    | <ul> <li>N Library</li> <li>✓ Logins and Passwords</li> <li>Add-ons</li> <li>↔ Options</li> <li>✓ Customize</li> </ul>     | ><br>Ctrl+Shift+A                          |
|               |                                       | Firefox Help<br>Firefox Tour<br>🔁 Import from Another Browser                                                                                                    | Open File<br>Save Page As<br>Print                                                                                         | Ctrl+0<br>Ctrl+S                           |
|               |                                       | Keyboard Shortcuts         Troubleshooting information         Submit Feedback         Restart with Add-ons Disabled         Report Deceptive Site         About Firefox | <ul> <li>Find in This Page</li> <li>More</li> <li>Web Developer</li> <li>What's New</li> <li>Help</li> <li>Exit</li> </ul> | Ctrl+F<br>><br>><br>><br>><br>Ctrl+Shift+Q |

b) Mozilla Firefox will do an automatic check if your browser is of latest version. If it is an outdated version, it will automatically download and install the latest version. Restart the browser if prompted.

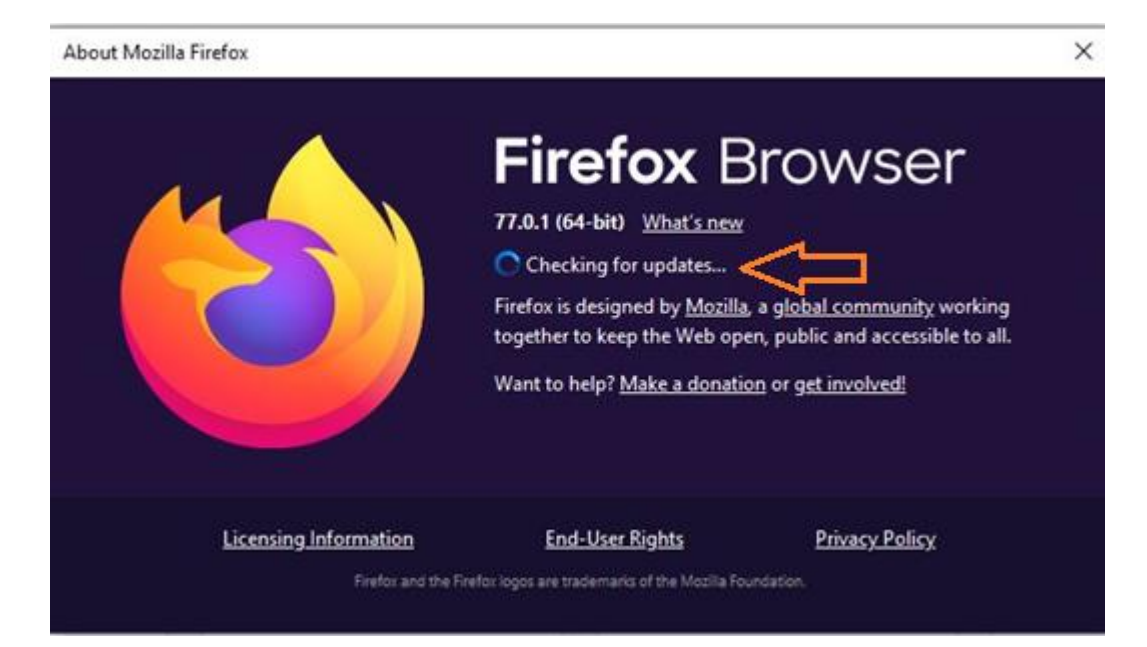

c) Mozilla Firefox will display that your Browser is up to date.

| About Mozilla Firefox |                                                                                                    | ×              |
|-----------------------|----------------------------------------------------------------------------------------------------|----------------|
|                       | Firefox E<br>77.0.1 (64-bit) What's new<br>Firefox is up to date<br>Firefox is designed by Mozilla<br>together to keep the Web op<br>Want to help? <u>Make a donati</u> | Browser        |
| Licensing Information | End-User Rights                                                                                                    | Privacy Policy |
| Firefox and the       | Firefox logos are trademarks of the Mozilia Fo                                                                                                    | undation.      |

- 2.3. Microsoft Edge
  - a) Click the horizontal dots (ellipsis) at the top-right corner of the browser.
  - b) From the menu, hover the cursor to "Help and feedback".
  - c) From the sub menu of "Help and feedback", select "About Microsoft Edge".

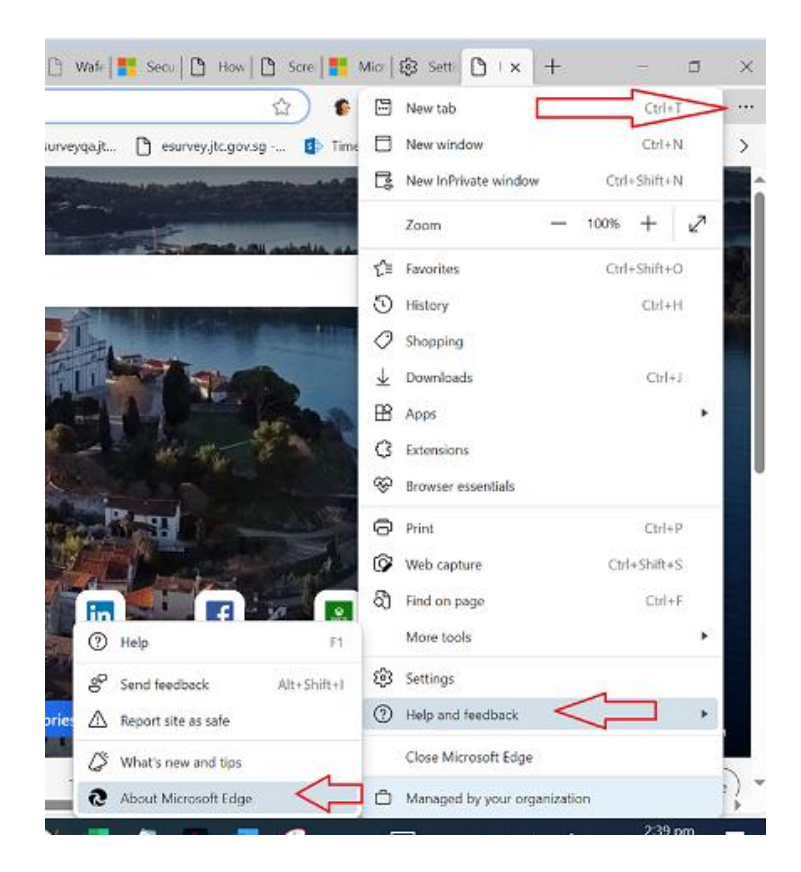

d) Microsoft Edge will do an automatic check if your browser is of latest version. If it is an outdated version, it will automatically download and install the latest version. Restart the browser if prompted.

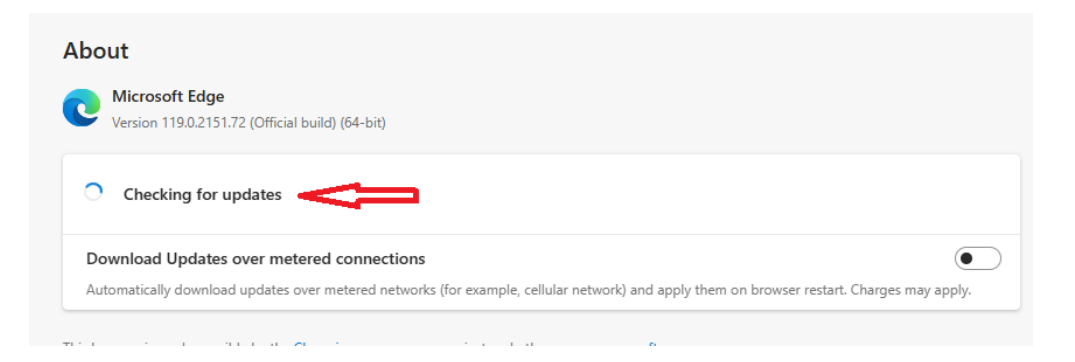

e) Microsoft Edge will display that your browser is up to date.

| boı  | ut                                                                                                    |
|------|----------------------------------------------------------------------------------------------------|
|      | Microsoft Edge<br>Version 119.0.2151.72 (Official build) (64-bit)                                                                       |
| •    | Microsoft Edge is up to date.                                                                                                    |
| Dov  | wnload Updates over metered connections                                                                                                 |
| Auto | omatically download updates over metered networks (for example, cellular network) and apply them on browser restart. Charges may apply. |

- 3. I am restricted in downloading the recommended browsers of eSurvey. How should I proceed?
  - a) Download the portable version of Google Chrome at <u>https://portableapps.com/apps/internet/google\_chrome\_portable</u>. Click the big green Download button

| big green Download                                                                                                    | Dullon.                                                                                                    |                   |
|----------------------------------------------------------------------------------------------------|----------------------------------------------------------------------------------------------------|-------------------|
| PortableApps.com                                                                                                    | ۹                                                                                                    | 1 k v k 🛛         |
| Download Features Apps Hardware Forums                                                                                                    | Development Support About Donate Login / Create Account                                                                                   |                   |
|                                                                                                    | Platform 36.1.1 (Mar 04, 2020). Please donate.<br>400+ real apps (20208). Over 890 million downloads<br>Nex: Darve Grudeen (Apr 26, 2020) |                   |
| Home + Portable App Directory + Internet:                                                                                                 |                                                                                                    |                   |
| Please Help Support Us                                                                                                    | Google Chrome Portable                                                                                                    |                   |
| Please consider white-listing us or making a<br>donation so we can keep bringing you awesome<br>apps. If you recently donated, shank you? | web browser                                                                                                    |                   |
| Portable App Directory                                                                                                    | Download from PeriableAppa.com                                                                                                    |                   |
| Accessibility                                                                                                    | Version 43 0 4323 to for Vincelows, Multireguar<br>SMMI downroad 1 230/MB instand<br>Normes (Anthonys Scan ( Defaulti                     |                   |
| Development                                                                                                    | This is an online installer that will download Google Chrome during setup                                                                 |                   |
| Education                                                                                                    | Canada Channa Rodahla can on from a cloud fiddar antarnal door, or local folder without installion into Mindia                            | . Vi succ heller  |
| Games     Genetics & Ectures                                                                                                    | with the PortableApps.com Platform for easy installs and automatic updates.                                                               | No. N & THEN SHOP |

b) Double click the file then click the Next and I Agree buttons when prompted.

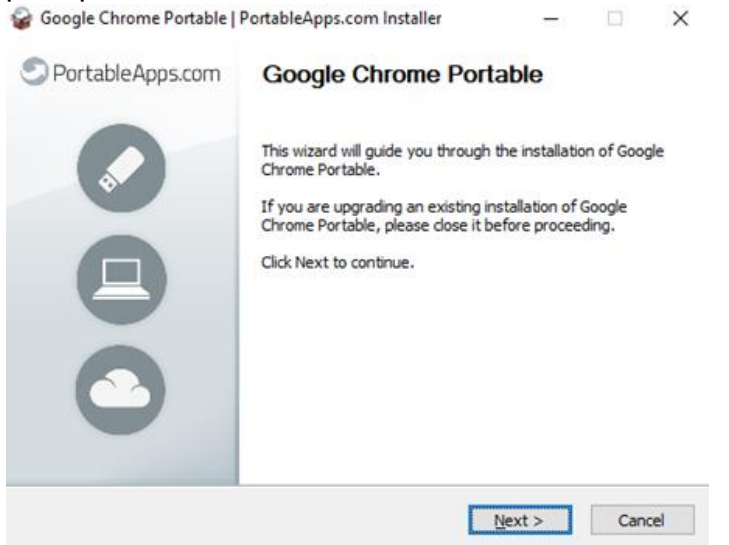

c) Select the folder where Chrome Portable will be stored then click the Install button.

| 🍃 Google Chrome Portable   Portal                                                                                                | bleApps.com Installer                                                     | _                           |               | ×   |
|----------------------------------------------------------------------------------------------------|---------------------------------------------------------------------------|-----------------------------|---------------|-----|
| Choose Install Location                                                                                                    |                                                                           |                             |               |     |
| Choose the folder in which to install                                                                                            | Google Chrome Portable.                                                   |                             |               | 9   |
| Setup will install Google Chrome Por<br>click Browse and select another fold                                                     | table in the following folder. To<br>der. Click Install to start the inst | install in a d<br>allation. | ifferent fold | er, |
|                                                                                                    |                                                                           |                             |               |     |
|                                                                                                    |                                                                           |                             |               |     |
| Destination Folder                                                                                                    |                                                                           |                             |               |     |
| Destination Folder                                                                                                    | gleChromePortable                                                         | Bro                         | wse           |     |
| Destination Folder                                                                                                    | gleChromePortable                                                         | Bro                         | wse           |     |
| Destination Folder<br>G:\Users\user\Downloads\Goor<br>Space required: 180.7 MB<br>Space available: 282.8 GB                      | gleChromePortable                                                         | Bro                         | wse           |     |
| Destination Folder<br><b>G:/Usera/user/Downloads/Goos</b><br>Space required: 180.7 MB<br>Space available: 282.8 GB               | gleChromePortable                                                         | Bro                         | wse           |     |
| Destination Folder<br>C:\Usera\user\Downloads\Good<br>Space required: 180.7 MB<br>Space available: 282.8 GB<br>PortableApps.com® | gleChromePortable                                                         | Bro                         | wse           |     |

### d) Click the Finish button test

| Setup                                                                                          |
|------------------------------------------------------------------------------------------------|
| Google Chrome Portable has been installed on your device.<br>Click Finish to dose this wizard. |
| Run Google Chrome Portable                                                                     |
|                                                                                                |
|                                                                                                |

e) Go to the folder where Google Chrome is stored at Step c. Right-click GoogleChromePortable.exe and create a shortcut (if desired).

| * ^ Name   | ~                   | Date modified     | Туре        | Size   |
|------------|---------------------|-------------------|-------------|--------|
| App        |                     | 11/6/2020 5:28 PM | File folder |        |
| A Data     |                     | 11/6/2020 5:28 PM | File folder |        |
| # Other    |                     | 11/6/2020 5:28 PM | File folder |        |
| e 🛛 🗑 Goog | eChromePortable.exe | 24/5/2019 5:28 AM | Application | 376 KB |
| e help.t   | itml                | 23/3/2020 2:30 AM | HTML File   | 34 K8  |

f) Respondents can proceed to launch Google Chrome portable and login to eSurvey.

### 4. I cannot view eSurvey from my browser. How should I proceed?

Please confirm if your machine is connected to the Internet. Launch your browser and load <u>https://www.jtc.gov.sg</u> or <u>www.google.com</u>. If these 2 sites are not loading, you could be disconnected from the Internet. Report the issue to your company's IT support.

- 5. I cannot view eSurvey from my browser even after verifying that I'm connected to the Internet and I'm using the recommended browsers and they are of the latest version. How should I proceed?
- 5.1. Google Chrome
  - a) Right-click the Chrome shortcut then select Properties.

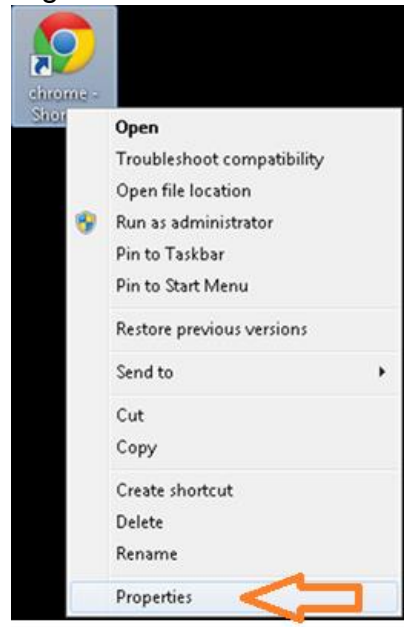

b) Go to the Shortcut tab. At the target field, append "--ssl-versionmin=tls1.2" right after .exe. Click the OK button to apply the changes.

| Security         | Details               | Previous Versions         |
|------------------|-----------------------|---------------------------|
| General          | Shortcut              | Compatibility             |
| 🔊 ch             | rome - Shortcut       |                           |
| Target type:     | Application           |                           |
| Target location: | Chrome-bin            |                           |
| Target:          | p\Chrome-bin\chrome.e | exessl-version-min=tls1.2 |
| Start in:        | C:\GoogleChromePortal | ble\App\Chrome-bin        |
| Shortcut key:    | None                  |                           |
| Run:             | Normal window         | -                         |
| Comment:         |                       |                           |
| Open File Lo     | cation Change Ico     | n Advanced                |
|                  |                       |                           |
|                  |                       |                           |
|                  |                       |                           |
|                  |                       |                           |

c) Use this shortcut link to view eSurvey.

#### 5.2. Mozilla Firefox

a) At the address bar, enter "about:config".

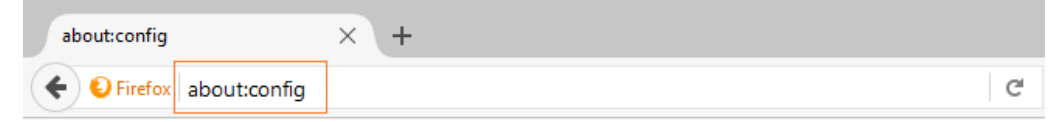

b) At the search bar, enter "tls" then double click security.tls.version.max.

| about:config × +                                 |          |         |       |
|--------------------------------------------------|----------|---------|-------|
| ← € Firefox   about:config                       |          |         | C     |
| Search: tls                                      |          |         |       |
| Preference Name                                  | ▲ Status | Туре    | Value |
| devtools.remote.tls-handshake-timeout            | default  | integer | 10000 |
| network.http.spdy.enforce-tls-profile            | default  | boolean | true  |
| network.proxy.proxy_over_tls                     | default  | boolean | true  |
| ecurity.tls.insecure_fallback_hosts              | default  | string  |       |
| ecurity.tls.unrestricted_rc4_fallback            | default  | boolean | false |
| ecurity.tls.version.fallback-limit               | default  | integer | 3     |
| ecurity.tls.version.max                          | default  | integer |       |
| ecurity.tls.version.min                          | default  | integer | 1     |
| ervices.sync.prefs.sync.security.tls.version.max | default  | boolean | true  |
| ervices.sync.prefs.sync.security.tls.version.min | default  | boolean | true  |

c) Update the value to 3 (TLS 1.2) from the pop-up then click the OK button to apply the settings.

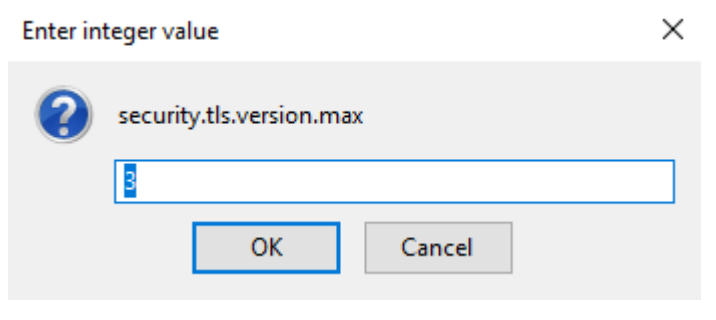

#### 5.3. Microsoft Edge

- a) In the Windows menu search box, type Internet options.
- b) Under Best match, click Internet Options.
- c) In the Internet Properties window, on the Advanced tab, scroll down to the Security section.

| 🍖 Interr                                                                                                    | net Proper                                                                                                    | ties                                                                                                    |                                                                                                    |                                                                                                    |                                                              | ?                    | ×   |
|----------------------------------------------------------------------------------------------------|----------------------------------------------------------------------------------------------------|----------------------------------------------------------------------------------------------------|----------------------------------------------------------------------------------------------------|----------------------------------------------------------------------------------------------------|--------------------------------------------------------------|----------------------|-----|
| General                                                                                                    | Security                                                                                                    | Privacy                                                                                                    | Content                                                                                                    | Connections                                                                                                    | Programs                                                     | Advan                | ced |
| Setting                                                                                                    | s ———                                                                                                    |                                                                                                    |                                                                                                    |                                                                                                    |                                                              |                      | -   |
|                                                                                                    | <ul> <li>✓ Enable</li> <li>✓ Enable</li> <li>✓ Enable</li> <li>✓ Enable</li> <li>✓ Enable</li> <li>✓ Send I</li> <li>Use TI</li> <li>Use TI</li> <li>✓ Use TI</li> <li>✓ Use TI</li> <li>✓ Warn</li> <li>✓ Warn</li> <li>✓ Warn</li> </ul> | DOM Sto<br>Enhance<br>Integrat<br>Not Tra<br>Windows<br>Do Not Tra<br>SL 3.0<br>.S 1.0<br>.S 1.1<br>.S 1.2<br>about cer<br>if changin<br>if POST su | rage<br>d Protecte<br>ed Window<br>MLHTTP su<br>s Defender<br>ack request<br>tificate ado<br>g between<br>ibmittal is r | d Mode*<br>s Authenticatio<br>pport<br>SmartScreen<br>ts to sites you<br>tress mismatch<br>secure and no<br>edirected to a | on*<br>visit in Intern<br>*<br>it secure moo<br>zone that do | net E<br>de<br>bes n |     |
| *Tal                                                                                                    | kes effect a                                                                                                    | after you                                                                                                    | restart you                                                                                                    | r computer                                                                                                    |                                                              | -                    |     |
|                                                                                                    |                                                                                                    |                                                                                                    |                                                                                                    | Restore                                                                                                    | advanced s                                                   | ettings              |     |
| Reset Internet Explorer settings<br>Resets Internet Explorer's settings to their default<br>condition.<br>You should only use this if your browser is in an unusable state. |                                                                                                    |                                                                                                    |                                                                                                    |                                                                                                    |                                                              |                      |     |
| OK Cancel Apply                                                                                                    |                                                                                                    |                                                                                                    |                                                                                                    |                                                                                                    |                                                              |                      |     |

- d) Check the User TLS 1.2 checkbox.
- e) Click **OK**.
- f) Close your browser and restart Microsoft Edge browser.

### 6. I have implemented the TLS Browser settings at Steps 4 and 5 but I still cannot view the eSurvey website. How should I proceed?

Inform your company's IT Support that you cannot view https://esurvey.jtc.gov.sg from the above steps.

Check with your company's IT Support if <u>https://esurvey.jtc.gov.sg</u> is blocked from your network and if there's settings they need to implement.

### 7. I have received 2 emails with the subjects Survey on Occupancy of Industrial Premises and Temporary Password for e-Survey Account? What should I do next?

a) Open the email with the Subject "Survey on Occupancy of Industrial Premises." Click the login link indicated from Item #4. Note of the JTC login also stated from Item #4.

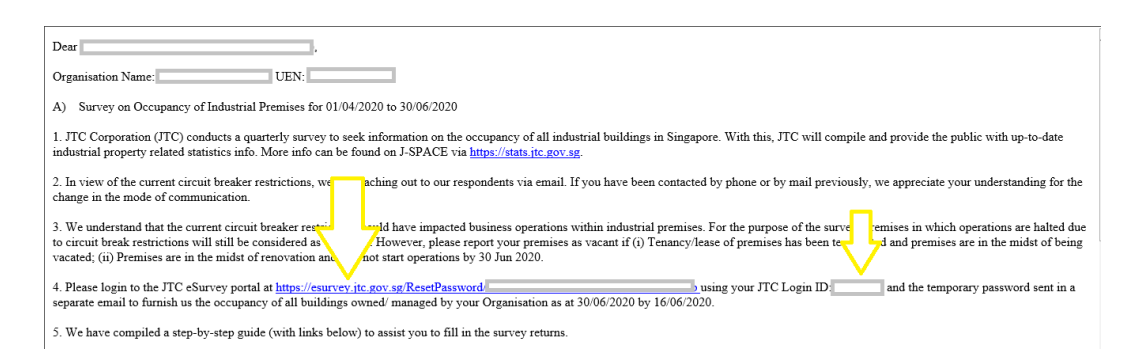

b) Open the email with the Subject "Temporary Password for e-Survey Account." Take note of the temporary password indicated from the email, which you will be using at the Password Reset page.

| Dear                                                                                                    |
|----------------------------------------------------------------------------------------------------|
| SURVEY ON OCCUPANCY OF INDUSTRIAL PREMISES FOR THE REFERENCE QUARTER FROM 01/04/2020 TO 30/06/2020                                                                         |
| Please use the temporary password below to generate a new password for the eSurvey. More information on the eSurvey can be found in a separate email that was sent to you. |
| Temporary password: ABC\$a@LkV123                                                                                                    |
| Regards,<br>eSurvey Team                                                                                                    |

c) From the Password Reset page, type in your Account ID, Temporary Password, New Password and Confirm Password.

#### Welcome to JTC's eSurvey on Occupancy of Industrial Premises

| Account ID           |                           |
|----------------------|---------------------------|
| Temporary Password   |                           |
| New Password         |                           |
| Confirm New Password |                           |
|                      | Create Password and Login |

- d) Click the Create Password and Login button to proceed in resetting the password. You will be redirected to your Profile page after successfully resetting your password.
- 8. After completing and submitting the Password Reset page, I am receiving an error that says "The new password cannot be created as the provided password does not match with your Account ID. Please check and rectify." What should I do next?
  - a) Go to eSurvey's main page by clicking here.
  - b) From the main page, click the here link.

| Welcome to JTC's eSurvey on Occupancy of Industrial Premises                                                                                                    |
|----------------------------------------------------------------------------------------------------|
| Please note that from 11 April 2021, you will be required to login to government digital services for businesses (G2B) using Singpass instead of Corppass. For more information, visit go.gov.sg/corporate-login. |
| Log in with singpass                                                                                                    |
| To log in using JTC Account ID, please click here.                                                                                                    |

c) Enter your Account ID and your recently changed password then click the Login button.

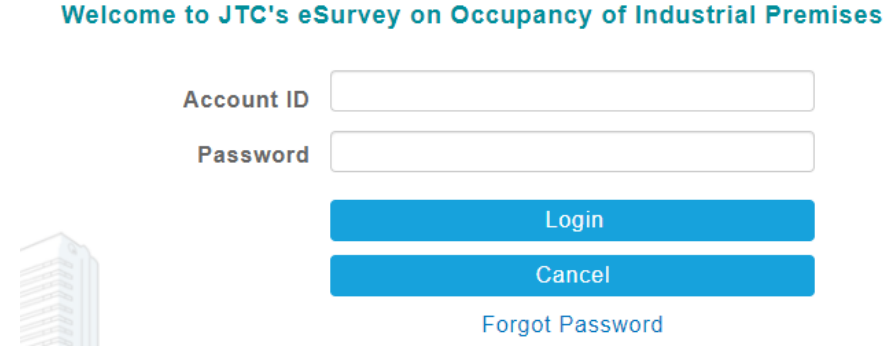

### 9. My login credential is not working after following the steps from #8? What should I do next?

a) From the Login page, click the Forgot Password link.

Welcome to JTC's eSurvey on Occupancy of Industrial Premises

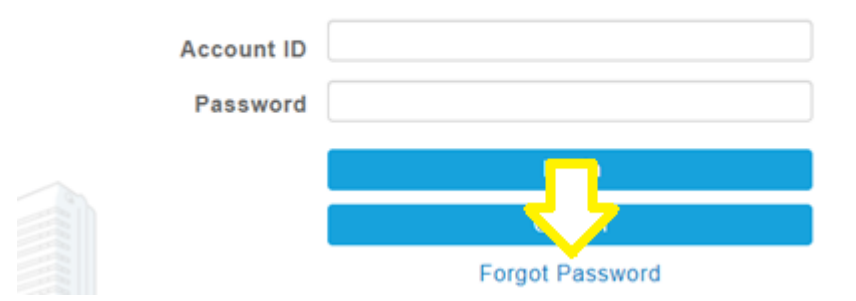

b) From the Forgot Password page, type in your Account ID and the captcha code from your screen. Click the Reset button afterwards.

| Welcome to<br>Please key in your Account ID to re | JTC's eSurvey on Occupancy of Industrial Premises<br>eset your password. A new password will be sent to your regis | tered email address. |
|---------------------------------------------------|----------------------------------------------------------------------------------------------------|----------------------|
| Account ID                                        |                                                                                                    |                      |
| Captcha code                                      | 83474497                                                                                                    |                      |
|                                                   | Reset                                                                                                    |                      |
|                                                   | Cancel                                                                                                    |                      |

c) You will be receiving 2 emails from us. Follow the steps from step #7 to reset your password.

### 10.I would like to respond to the survey using my Singpass login. What should I do?

Please note that only those respondents who have registered your details with us will be able to login our eSurvey portal using Singpass, provided you are a registered Corppass account holder and your Corppass Administrator has granted you access to JTC Customer Service Portal (CSP) as Approver or Preparer.

**Tips:** Even if the Corppass Administrator has grant you access to JTC Customer Service Portal (CSP) as Approver or Preparer, you will still need to register with us. We will require you to submit your last 5 characters of NRIC, name as per NRIC and e-mail address registered under Corppass.

- a) Go to eSurvey's main page by clicking here.
- b) From the main page, click log in with Singpass.

| A Singapore Government Agency Website                                                                                                    |  |
|----------------------------------------------------------------------------------------------------|--|
| itc                                                                                                    |  |
| Welcome to JTC's eSurvey on Occupancy of Industrial Premises                                                                                                    |  |
| Please note that from 11 April 2021, you will be required to login to government digital services for businesses (G2B) using Singpass instead of Corppass. For more information, visit go.gov.sg/corporate-login. |  |
| Log in with singpass                                                                                                    |  |
| To log in using JTC Account ID, please click here.                                                                                                    |  |

c) You will be redirected to the Singpass login page. Log in by scanning the QR code using your Singpass app.

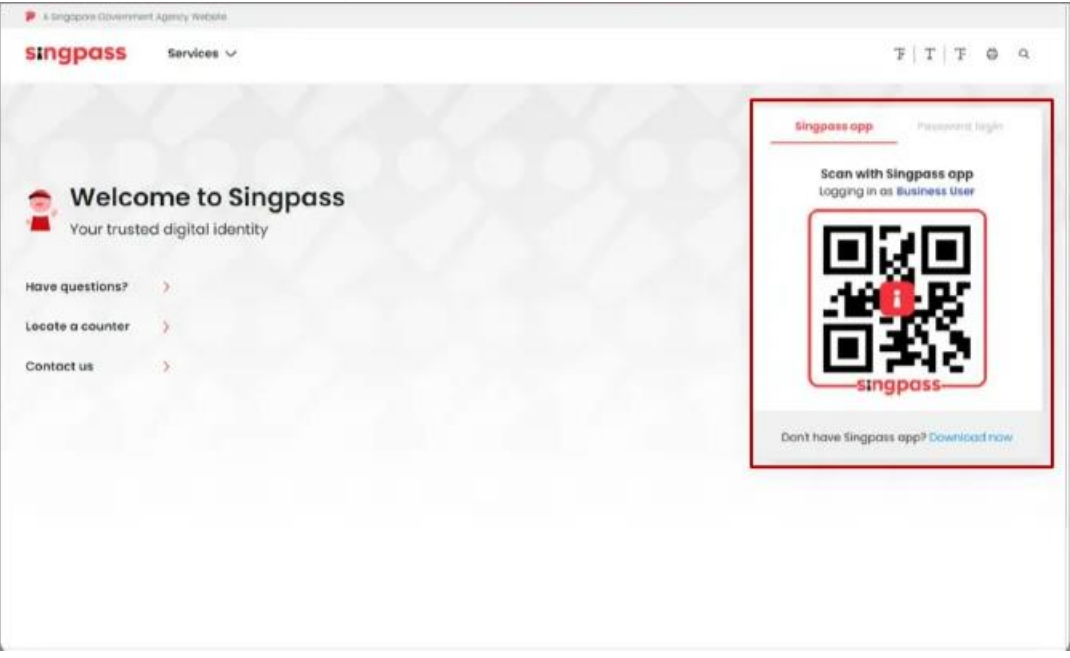

d) Launch your Singpass app. Tap the "Scan" button to scan the QR Code on the Singpass login page.

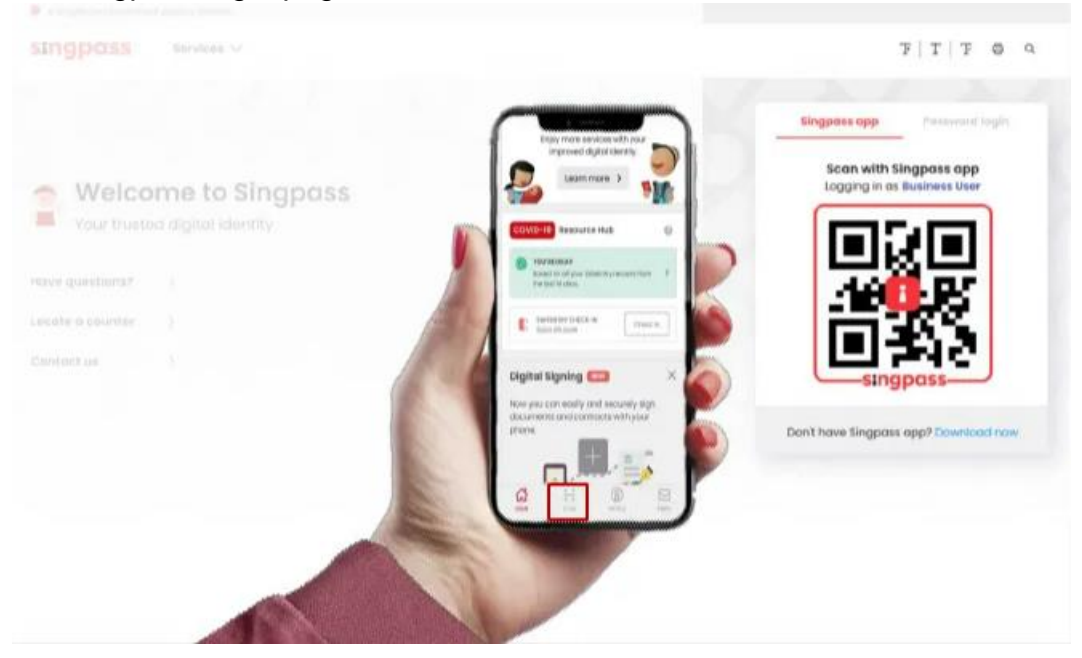

e) Confirm your login request on the Singpass app by tapping on the "Log in" button.

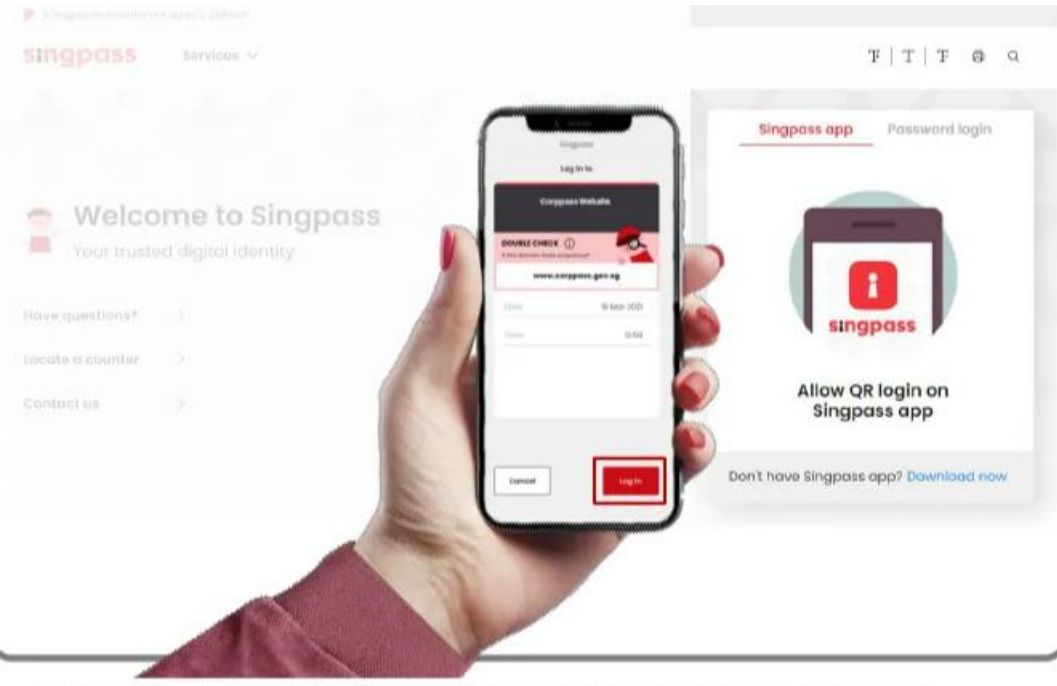

**Note:** You will be prompted to use either fingerprint (for selected smartphones), Face ID (for selected smartphones) or 6-digit passcode to verify your identity

f) Alternatively, enter your Singpass ID and Password.

|                     | Singpois upp Password login                |
|---------------------|--------------------------------------------|
| Welcome to Singpass | Logging in as Business User<br>Singposs 1D |
| ave questions?      | Password                                   |
| cate a counter >    | Log in                                     |
| ontact us >         | Forgat Singpass ID Reset passwor           |
|                     | Register For Singpass                      |

g) You may choose to verify your identity using SMS OTP. Enter the 6-digit One-Time Password (OTP) at your registered mobile number.

| A Singapore Government Agency Website                                                                               |  |  |
|----------------------------------------------------------------------------------------------------|--|--|
| singpass                                                                                                    |  |  |
| SMS OTP Face verification                                                                                           |  |  |
| Enter the 6-digit One-time Password (OTP) sent to your mobile number (****6022). Not your mobile number?            |  |  |
|                                                                                                    |  |  |
| SMS Cher                                                                                                    |  |  |
| submit                                                                                                    |  |  |
| If you do not receive an OTP on your mobile device within 30 seconds, please click on the "Resend OTP" button here: |  |  |

Resend OTP

# 11.I would like to respond to the survey using my Singpass login but forgot my password. What should I do next?

a) From the main page, click log in with Singpass.

| A Singapore Government Agency Website                                                                                                    |  |
|----------------------------------------------------------------------------------------------------|--|
| jłc                                                                                                    |  |
| Welcome to JTC's eSurvey on Occupancy of Industrial Premises                                                                                                    |  |
| Please note that from 11 April 2021, you will be required to login to government digital services for businesses (G2B) using Singpass instead of Corppass. For more information, visit go.gov.sg/corporate-login. |  |
| Log in with singpass                                                                                                    |  |
| To log in using JTC Account ID, please click here.                                                                                                    |  |

b) You will be redirected to the Singpass Login page as shown below. Choose the option 'Password Login' and click 'Reset Password'.
 Advisory Note ^

| Your Singpass account contains a lot of personal data. Do not share your username, pass | word and 2FA details with anyone. |
|-----------------------------------------------------------------------------------------|-----------------------------------|
|                                                                                         | Singpass app Password login       |
|                                                                                         | Logging in as Business User       |
|                                                                                         | Singpass ID                       |
|                                                                                         | Password                          |
| Your trusted digital identity                                                           | Log in                            |
|                                                                                         | Forgot Singpass ID Reset password |
|                                                                                         | Register For Singpass             |

c) They will be redirected to the Singpass reset password page. Follow the instructions given to reset their Singpass password.

### **Reset password**

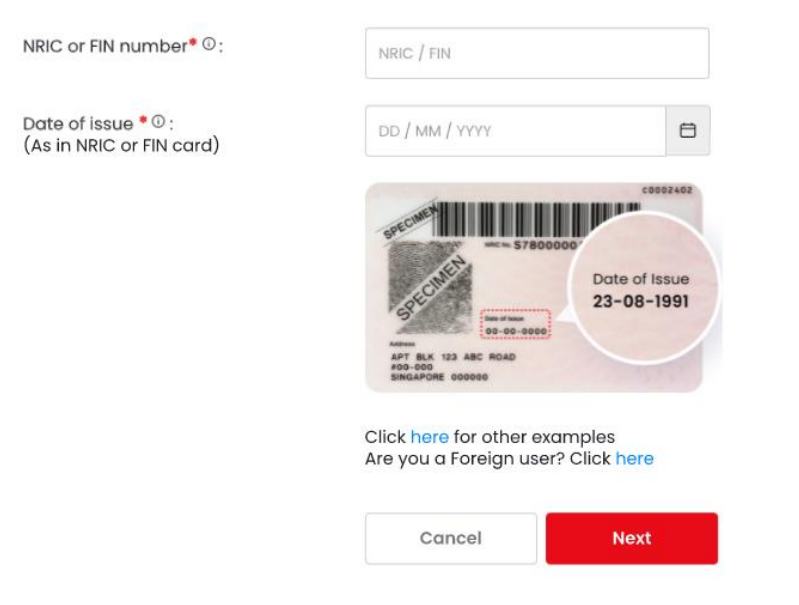